## DLC-02 (DALI) 版本更新紀錄明細

一、 升級方式:

DLC-02 低版本韌體 (R1.x,R2.x) 升級至 R3.0 方法:

- 1. DLC-02 按住面板 "SET" 鍵,拔掉 USB 線,重啟 AC 供電;可見 BUSA 和 BUSB 兩顆 LED 交替閃爍,則說明進入升級模式成功;進行下一步。
- 2. DLC-02 通過 USB 與 PC 對接, DLC-02 PC 軟體即可連接 DLC-02, 連接成功進行下一步。
- 3. 至 DLC-02 PC 主介面依次選擇: System -> Firmware Upgrade; 選擇檔案升級。
- 4. 軟體升級直接於電腦控制台,刪除舊版軟體,並另外下載新版軟體至電腦系統中即可。

注:2.x 版與 3.x 版因更新幅度過大無法互通使用,若系統軟體無法與韌體

(DLC-02)連線,請確認軟/韌體版本是否為最新版本。

## 二、更新功能明細

## 最新更新日期: 2024/07/30

| 主機韌體版本       | 電腦軟體版本       | 功能                                                                                                    |
|--------------|--------------|----------------------------------------------------------------------------------------------------|
| R3.3<br>下載連結 | V3.1<br>下載連結 | <ol> <li>新增離線虛擬 (Virtual Lamp) 配置功能 · 配<br/>置與現場可獨立操作</li> <li>支援局域網 (TCP/IP) 可連接電腦軟體配置</li> <li>新增人因照明 (HCL) 功能</li> <li>感測器情境 (Effect) 設定功能全面升級</li> <li>支援多個感測器整合使用<br/>例: Occupancy Sensor 與 Light Sensor 組<br/>合(Sensor Interaction)</li> <li>照明組合功能 (Combination Output)</li> <li>増加主機軟體開機密碼及軟體檔案設置密碼</li> <li>新增 Timer 批量刪除功能</li> <li>群組 (Group) 支持修改名稱</li> <li>情境介面 (Effect) 按鍵開關設備增加阻斷</li> </ol> |
|              |              | (Block) 功能                                                                                                    |

| R2.4 | V2.3 | 1. 支持修改 DLC-02 的閘道與子網路遮罩      |
|------|------|-------------------------------|
|      |      | 2. 新增日光節約功能 (Daylight Saving) |
| 下載連結 | 下載連結 | 3. 序列 (Sequence) 新增時間設定:分鐘設定  |
|      |      | 4. 系統診斷功能 (Diagnosis)         |
|      |      |                               |

## 三、常見問題:

- DLC-02 舊機升級為新韌體後,是否會影響原本內部已存參數?
   大版本修改 (R2.x 升至 R3.x) 涉及通信協議改動,原已存參數不能保證其動作的正確性。
- 如何降低 DLC-02 版本?
   第一步: MW 官網下載舊版本升級檔;第二步: DLC-02 通過 USB 與 DLC-02 PC 連接·至 主介面 System -> Firmware Upgrade 介面升級。
- 如何查詢 DLC-02 韌體版本?
   方法一:通過 DLC-02 液晶面板查看·按 "ESC" -> " System" -> " Other" -> " Firm.VER: xx"
   方法二:通過 DLC-02 PC 軟體讀取·主介面 -> " System" -> " System Information"
- 4. 忘記連接密碼?如何重置密碼?
   重置為出廠密碼可通過 DLC-02 的物理按鍵實現
   按"ESC" -> "System" -> "Other" -> "Reset to Default"; 重置為出廠密碼;但重置
   密碼後,內部已存參數將被洗掉,所以請保管好設定的密碼。